# 持續進修時數(CPD) 登錄申請

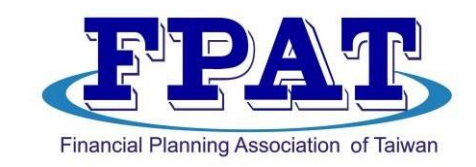

# FPAT官網上傳教學 https://www.fpat.org.tw

### 社團法人臺灣理財顧問認證協會

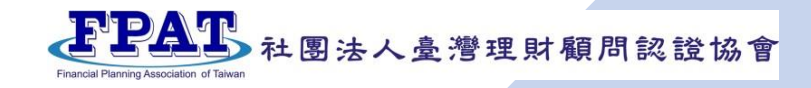

首頁 > 使用者中心 > 登入

#### 使用者登入一

#### \*身分證字號

身分證字號

#### \*行動電話

請輸入09開頭支手機號碼

#### \*密碼

Laurenter .

## \*驗證碼

5

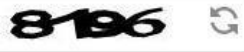

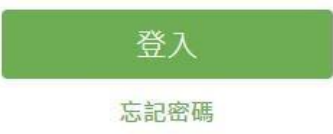

# 使用者註冊 \*身分證字號

#### 如為外籍人士請先點選居留證後輸入證號

#### \*行動電話

請輸入09開頭支手機號碼

#### \*密碼

請輸入8-20位英/數字混合密碼

#### \*確認密碼

請再次確認登入密碼

#### \*Email

請輸入有效電子郵件

#### \*驗證碼

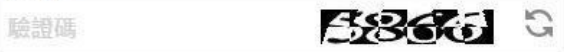

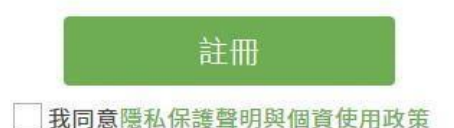

# Step1. 開通帳號

## 首次來新官網者·請先【註冊】

## 已註冊過・可採由左側【登入】

個人資料

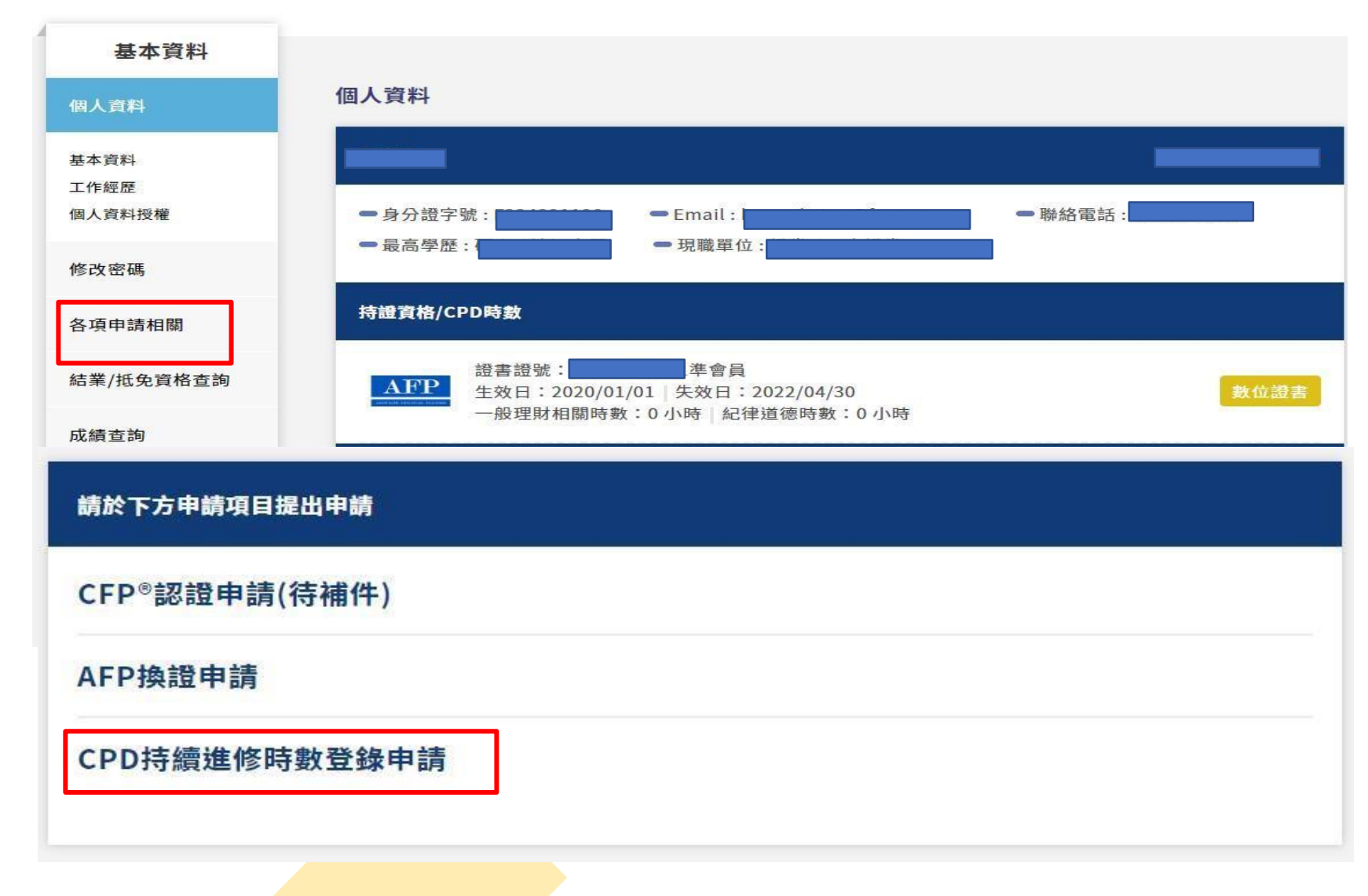

Financial Planning Association of Tawan

## Step 2. CPD登錄

#### -認定範圍

理財相關課程:
 「理財規劃」、「風險管理與保險」、
 「員工福利與退休金」、「投資」及
 「租稅與 財產移轉」等專業有關之課程
 即可申請。

◆ 紀律道德課程:
 本會教育訓練委員會所認可之理財規劃
 顧問紀律道德職業規範與執業準則課程。

### 1.點選左側【各項申請相關】

2.點選下方

【CPD持續進修時數登錄申請】

3.詳閱【CPD登錄申請注意事項說明】

4.建立【個人基本資料】

▶市內電話寫法為全數字, 不使用(02)、 - 等方式。如:0223965698

▶ 郵遞區號需填寫 3+2碼 (可使用箭頭處網址查詢)

**建空车了**社團法人臺灣理財顧問認證協會

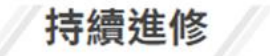

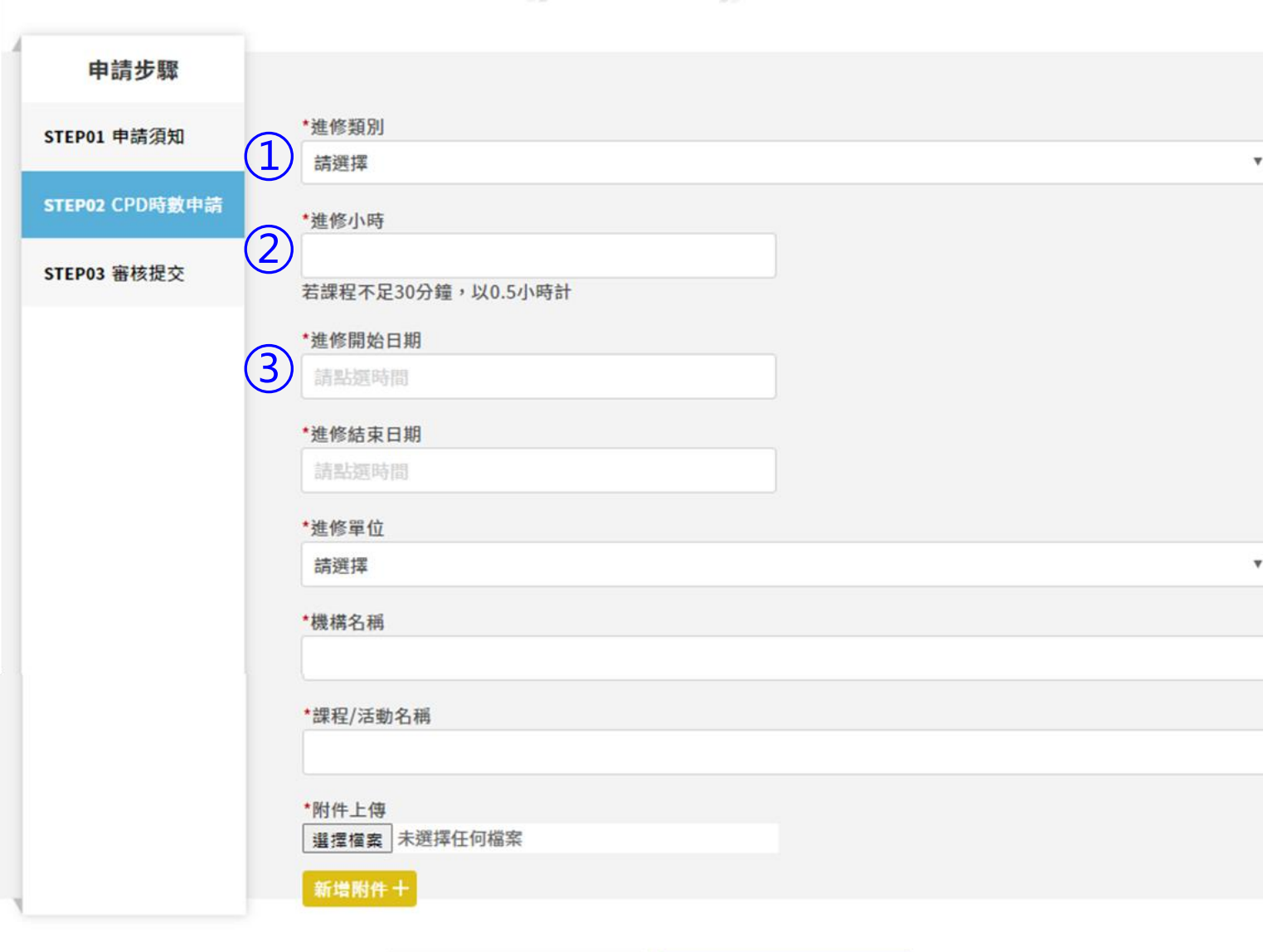

新增

返回

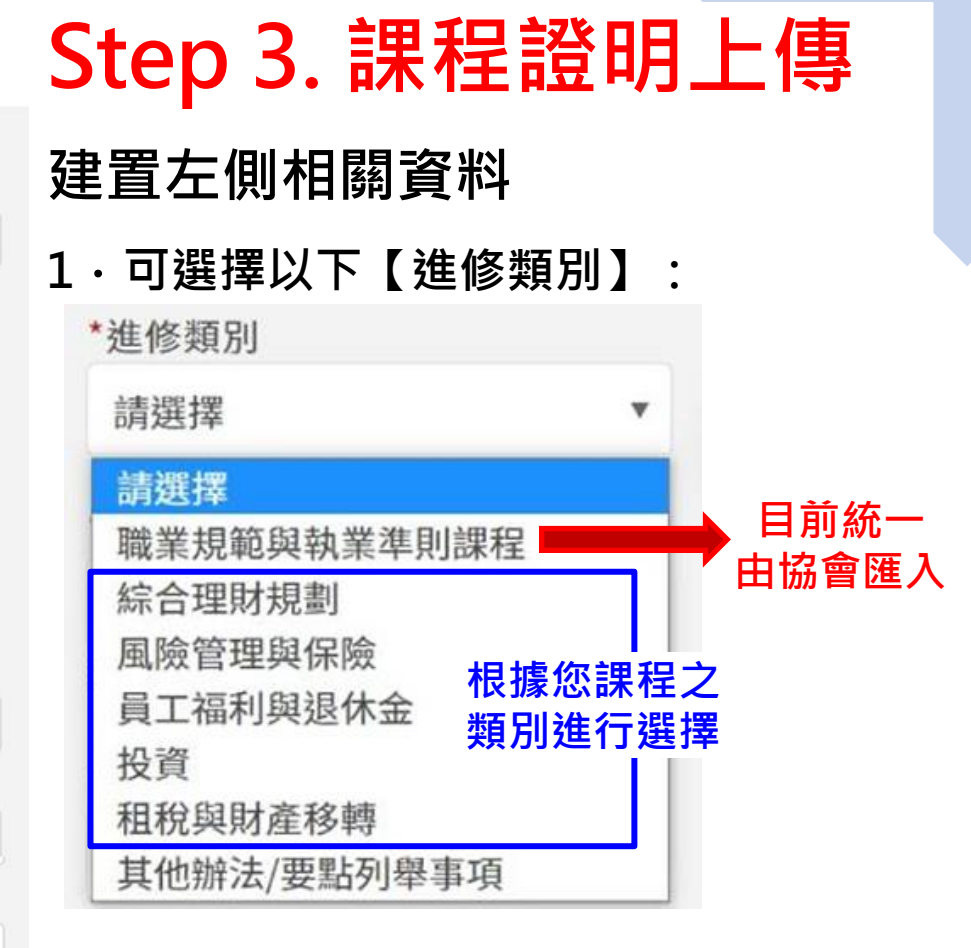

- 2 · 輸入進修小時數
- 3 · 點選進修開始及結束日期

持續進修

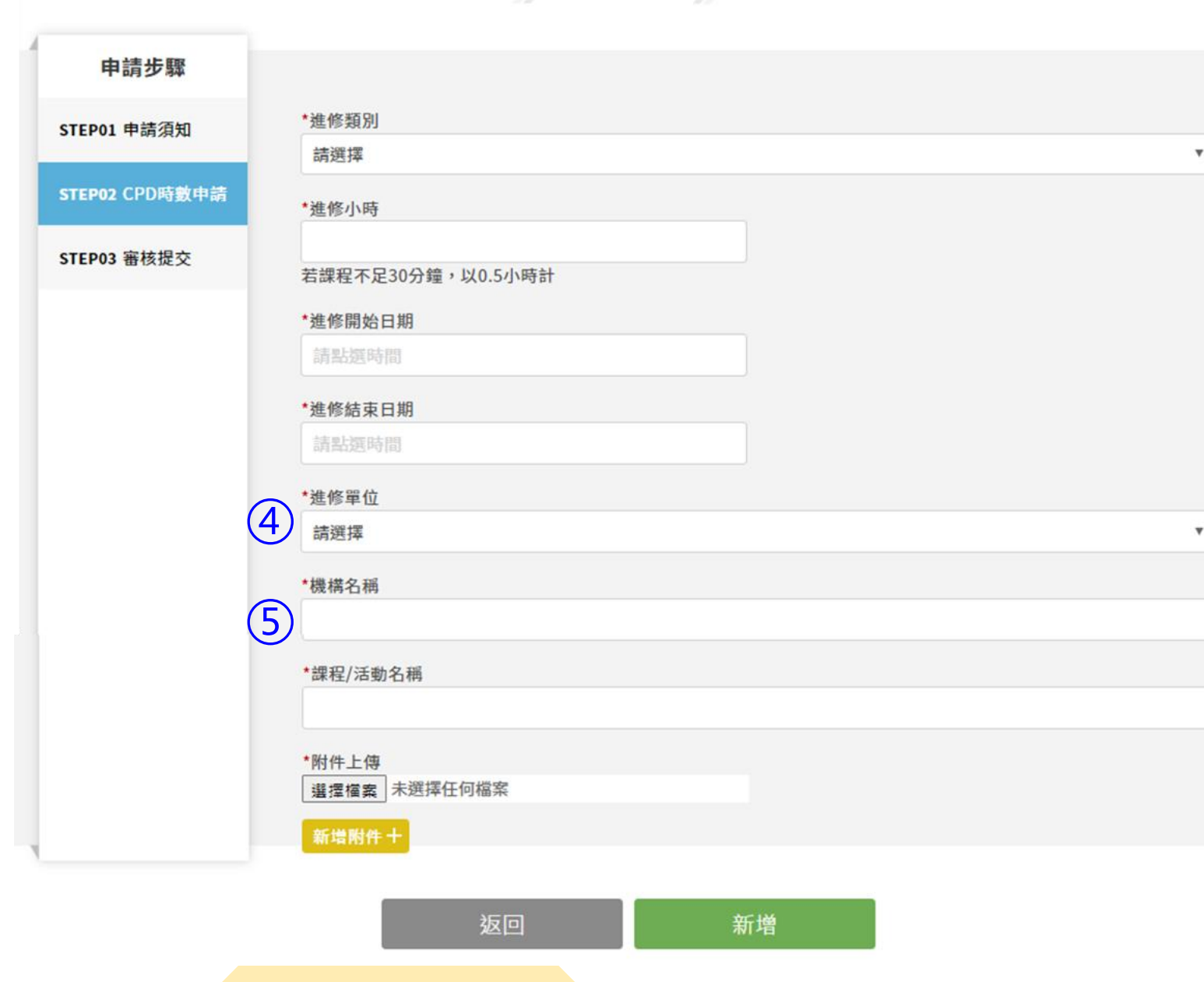

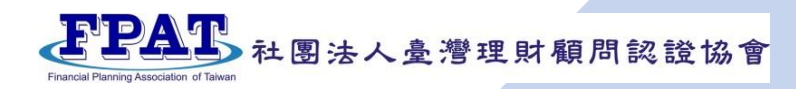

## Step 3. 課程證明上傳

4.可選擇以下【進修單位】:

| 請選擇        | •      |    |
|------------|--------|----|
| 請選擇        |        |    |
| 協會主辦/合辦/協辦 | 符合認列條件 | ・將 |
| 協會公告認可之進修  | 協會直接匯入 | 時數 |
| 授權教育訓練機構   |        |    |
| 協會認可之公協會   |        |    |
| 機構會員-內部訓練  |        |    |
| .【桦棤之稱】 ·  |        |    |

 ◆ 協會公告認可之進修 可認列之課程資訊 詳見認可之進修公告 持續進修

| 申請步驟           |                   |
|----------------|-------------------|
| STEP01 申請須知    | *進修類別             |
|                | 請選擇               |
| STEP02 CPD時數申請 | *進修小時             |
| STEP03 審核提交    | 若課程不足30分鐘,以0.5小時計 |
|                | *進修開始日期           |
|                | 請點選時間             |
|                | *進修結束日期           |
|                | 請點選時間             |
|                | *進修單位             |
|                | 請選擇               |
|                | *機構名稱             |
|                |                   |
|                | € *課程/活動名稱        |
|                |                   |
|                |                   |
|                | 新造附件十             |
|                |                   |
|                | 返回 新增 8           |

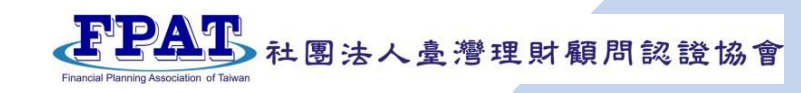

## Step 3. 課程證明上傳

- 6 · 填寫【課程 / 活動名稱】
- 7・【附件上傳】
  - ◆上傳資料內容:

證明內容應包含**持證人姓名、課程內容、** 日期、時數、授課單位等五項訊息。 證明文件可為下列形式電子檔:

 上課證明、結業證明、參加證明、學分證 明、學習成績單、簽到簿(含活動議程)、 報名表(含講義)、課程時數紀錄表(需 蓋機構章)、講師授課邀請聘書函(需蓋 機構章)等。

\*測驗型時數申請務必須提供測驗或結業 (學分)之證明\*

- 如為持證人所屬公司內部教育訓練,可提 供所屬公司教育訓練網頁明細紀錄畫面。
   (限本會之團體會員機構)
- ◆上傳檔案格式:

附件上傳可採PDF、JPG圖片上傳; 手機版可採拍照上傳。

8 · 確認資料無誤後 · 點擊【新增】

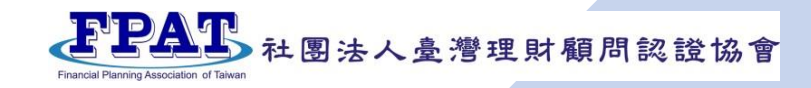

## 新增進修項目-可多筆提交CPD;填寫多筆資料完成後即可送出申請單。

首頁 > 使用者中心 > 案件申請

|                | 持續進修                                                                                                    |                   |                      |  |
|----------------|----------------------------------------------------------------------------------------------------|-------------------|----------------------|--|
| 申請步驟           |                                                                                                    | 首頁 > 使用者中心 > 案件申請 |                      |  |
| STEP01 申請須知    | CPD時數申請                                                                                                    |                   | 持續谁修                 |  |
| STEP02 CPD時數申請 | 您好,持續進修時數(CPD)規定如下:<br>・職業規範與執業準則課程:2小時<br>・會員機構之內部教育訓練:至多認列30%                                                               |                   | כין באציו ני נ       |  |
| STEP03 審核提交    | <ul> <li>正規或推廣教育機構擔任教席:至多認列50%</li> <li>著作/譯作:至多認列50%</li> <li>金頭: 至多認列50%</li> </ul>                                         | 申請步驟              |                      |  |
|                | <ul> <li>・自2023年1月1日起,換證時,具測驗或結業(學分)證明之持續進修時數至少須達50%。</li> <li>・自2023年1月1日起,換證之持續進修6大專業類別(綜合理財規劃、風險管理與保險、員工福利與退休金、</li> </ul> |                   | 已提交案核                |  |
|                | · 双頁、 祖杭 兴 期 庄 伊特) 月 沒 有 進 修 时 数。<br>综合理 財 規 割                                                                                | STEP01 申請須知       | 協會人員將盡快審核您的申請,請耐心等待! |  |
|                | 理財規劃書講座 理促會, 2022/09/03 3小時 🛞                                                                                                 | STEP02 CPD時數申請    |                      |  |
|                | 新增進修項目十                                                                                                    | STEP03 審核提交       |                      |  |
|                |                                                                                                    |                   | 確認                   |  |

首頁 > 使用者中心 > CPD時數查詢

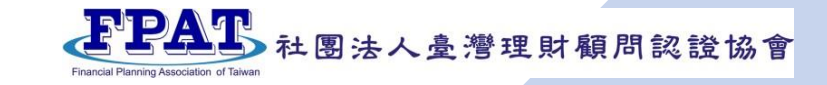

CPD時數查詢

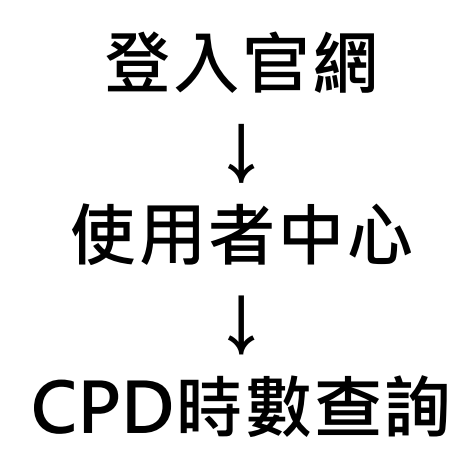

### 提交申請單後, 約1-2個工作天即可查詢結果。

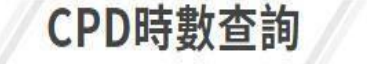

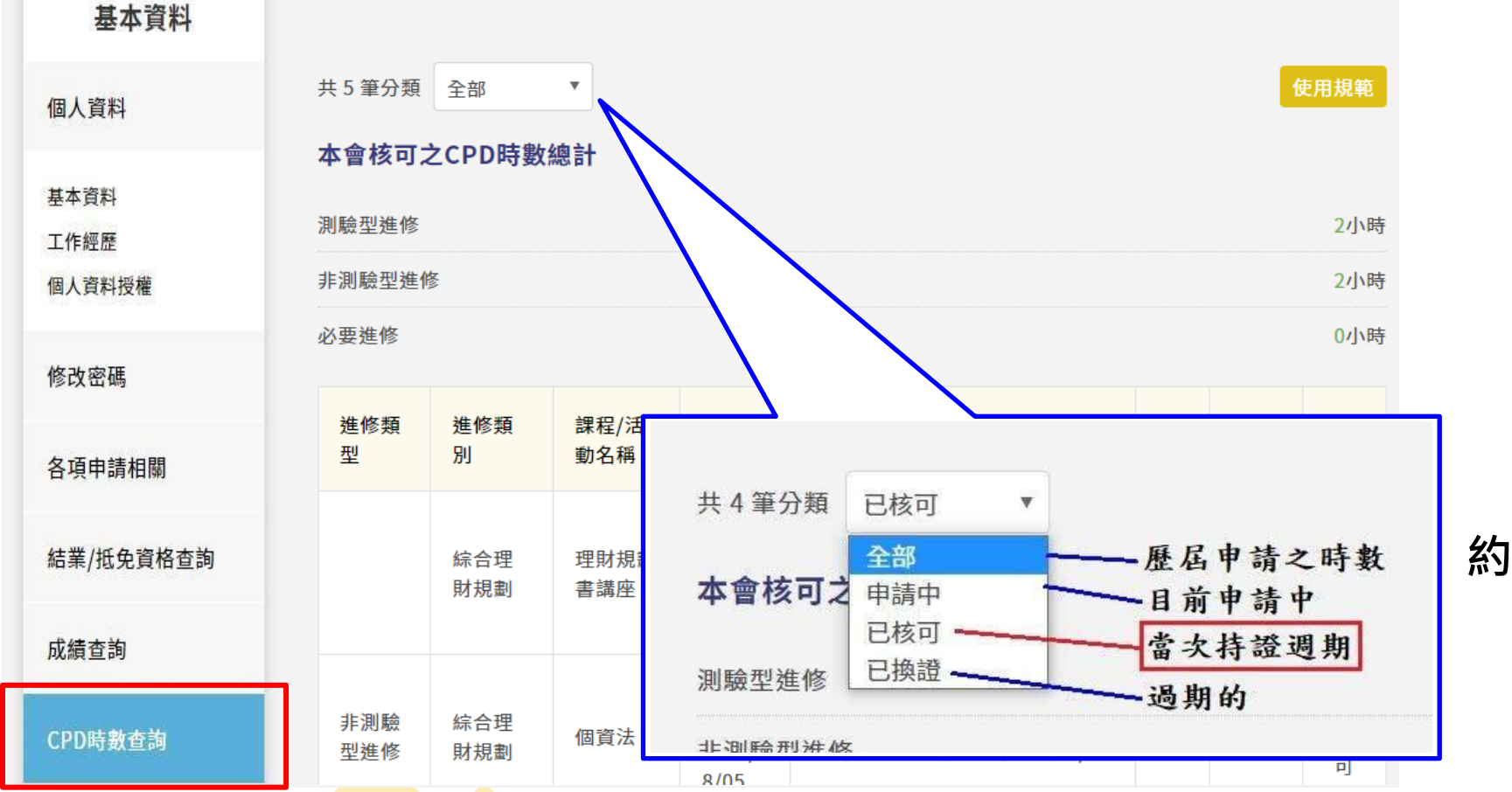

# 謝謝指教

如有CFP®/AFP教育訓練課程抵免、 測驗考試、認證申請等各項疑問, 請與協會聯繫02-23965698

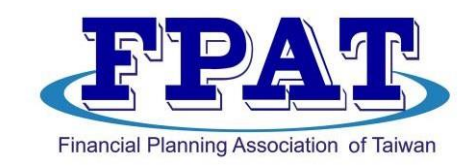

## 社團法人臺灣理財顧問認證協會